# Nature

### ①「Login」を選択

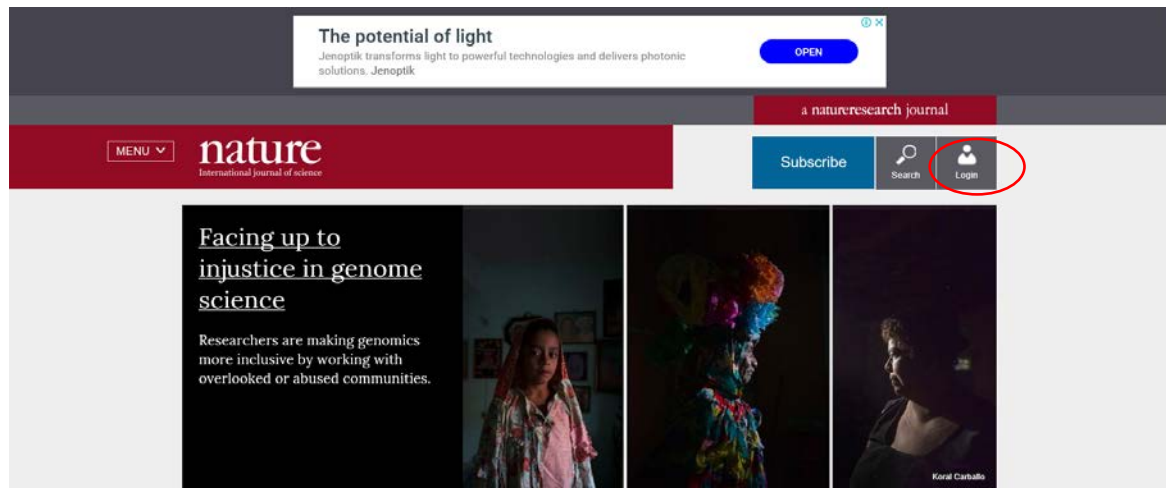

## ②「Log in via Shibboleth」を選択

|                                                       | Search Login                                                                                                    |
|-------------------------------------------------------|----------------------------------------------------------------------------------------------------|
| Log in                                                |                                                                                                    |
| Email                                                 | Don't have an account?                                                                                                    |
| Password show                                         | Registering for a free nature.com account will<br>provide you with access to breaking news<br>services, alerts on the latest research and more.<br>Register now |
| Log in<br>Log in via Shibboleth Log in via OpenAthens | Not yet a subscriber?<br>To receive instant access to current <i>Nature</i> issues<br>plus archive access from 1997 onward:                                     |
|                                                       | Subscribe now                                                                                                    |

#### ③「Try browsing by location.」を選択

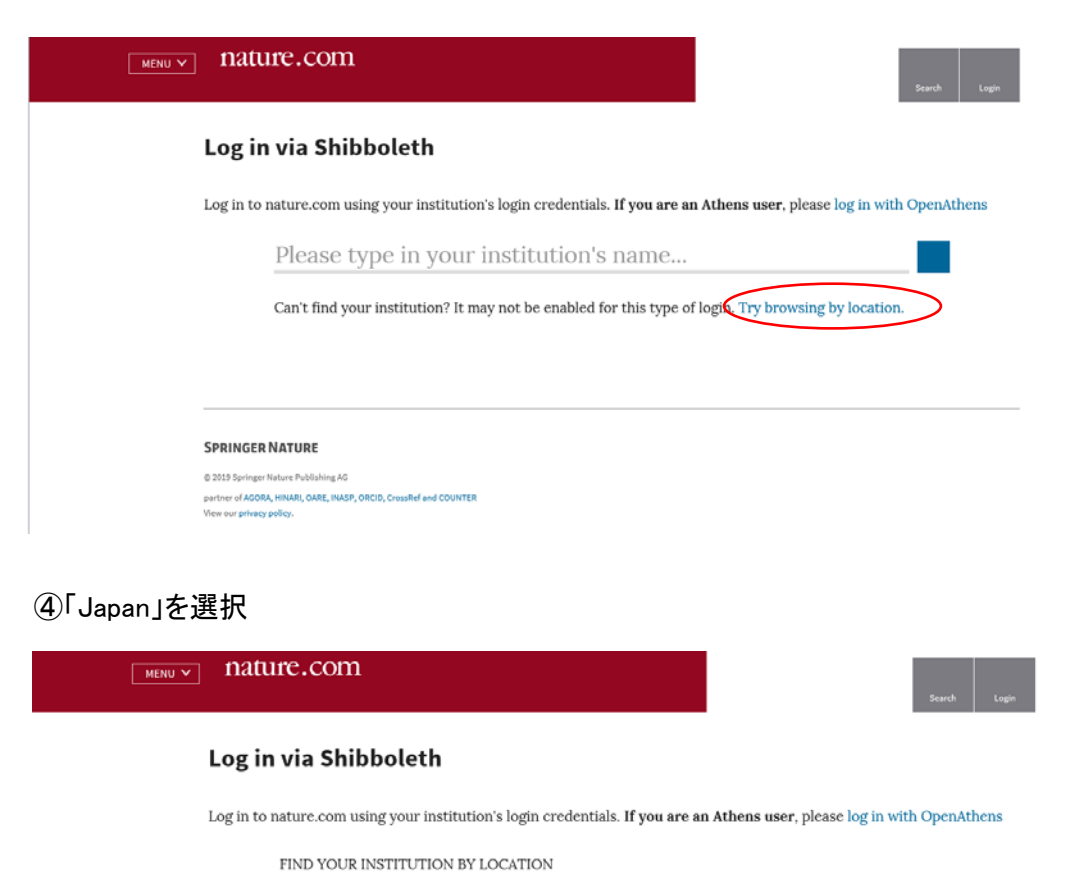

Austria Belgium Canada Chile China Croatia Czech Republic Germany Hungary India Ireland Italy Japan Portugal Spain Switzerland United Kingdom United States

Can't find your institution? It may not be enabled for this type of login. Try searching by name.

#### SPRINGER NATURE

© 2019 Springer Nature Publishing AG partner of AGORA, HINARI, GARE, INASP, ORCID, CrossRef and COUNTER View our privacy policy. ⑤表示されるリストから(Obihiro University of Agriculture and Veterinary Medicine)を選択する。

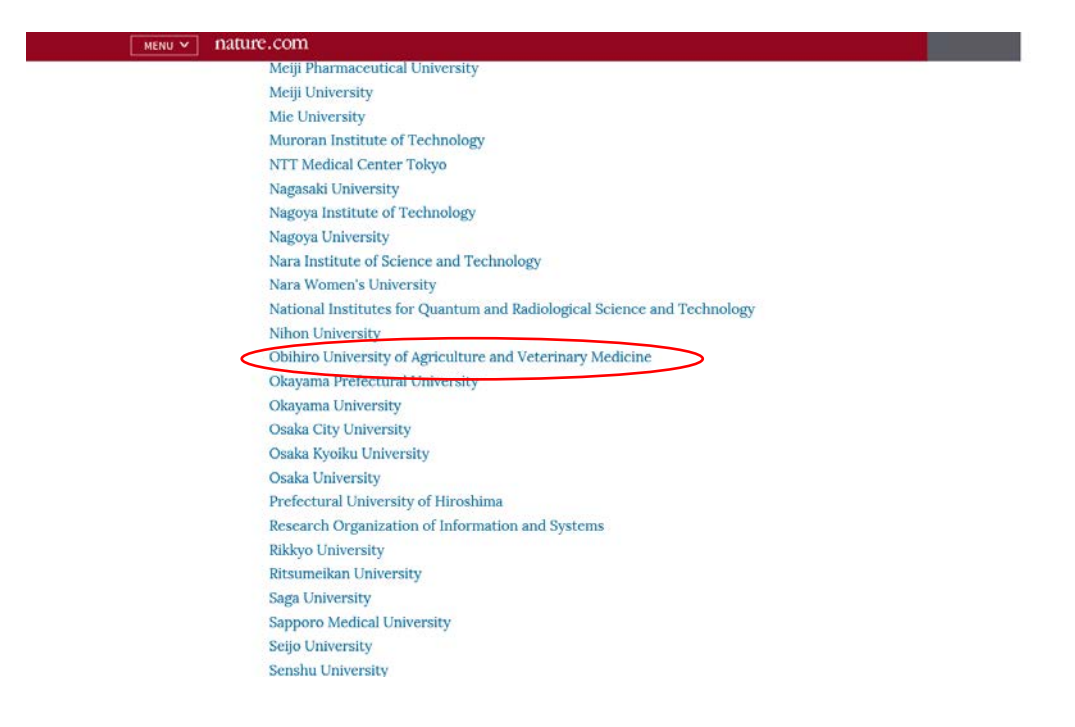

⑥ 情報処理センターで発行した利用登録書のユーザ名とパスワードを入力する

| パスワード                                                               | <ul> <li>・パスワードをお忘れの方はこちら</li> <li>・お困りの方はこちら</li> </ul> |
|---------------------------------------------------------------------|----------------------------------------------------------|
| <ul> <li>ログインを記憶しません。</li> <li>送信する情報を再度表示して送信の可否を選択します。</li> </ul> |                                                          |
| Login                                                               |                                                          |